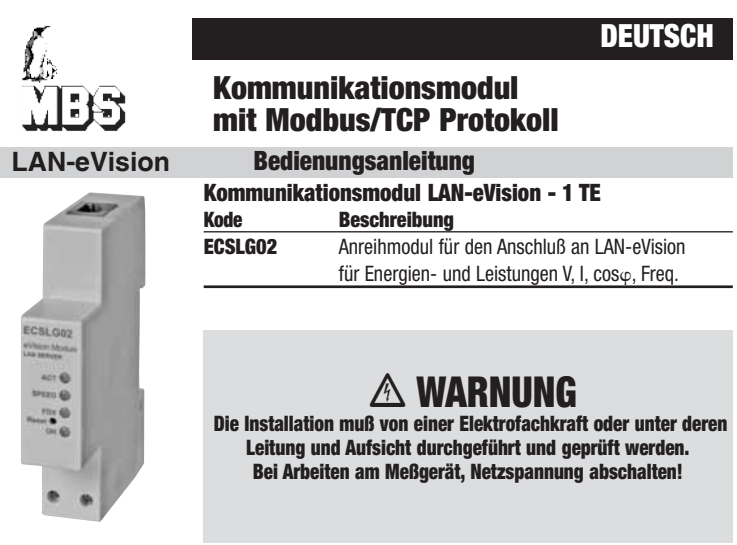

## LAN-eVision Kommunikationsmodul - Kurzanleitung

#### 1) System Architektur

• Die nachfolgende Skizze zeigt eine mögliche Systemkonfiguration. In dieser Konfiguration kommuniziert der eVision Modul mit einem PC. Der eVision Modul kann auch in vorhandene LAN-Netze eingebunden werden.

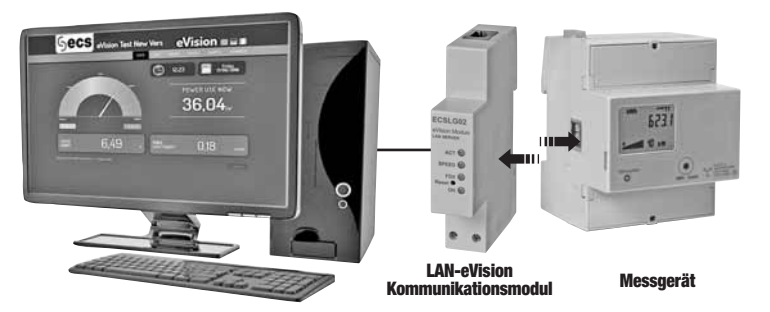

#### 2) Anschluß

- Das LAN-eVision Kommunikationsmodul so neben, dem Zähler positionieren, daß die IR-Schnittstelle gegenüberliegen
- · Das LAN Kabel mit dem RJ45 Stecker verbinden.
- Die unterere Anschlußklemmen an das Netz 230 VAC anschließen.
- Verwenden Sie einen Web Browser (Microsoft Internet Explorer©, Mozilla Firefox© oder andere) und verbinden Sie sich mit der eVision Modul IP Adresse.

#### 3) Stromversorgung

• Die Stromversorgung erfolgt über Netz- Hilfsspannung 230 VAC ±20%

### 4) Werkseinstellungen

- IP Addresse: 192.168.1.253
- Subnet Mask: 255.255.255.0
- Gateway: 192.168.1.1
- DHCP OFF
- Primäre DNS: 8.8.8.8
- Sekundäre DNS: 156.154.70.1
- Administrator Rechte:
- Anwender: admin - Passwort: admin

### 5) Frontansicht

- ACT (gelb): das Blinken zeigt die aktive LAN-Verbindung.
- · SPEED (grün): brennt wenn die LAN Kommunikation auf 100 Mbit/s und löscht sich bei einer Geschwindigkeit von 10 Mbit/s.
- FDX (gelb): brennt wenn die LAN Kommunikation in full-duplex und löscht sich wenn die LAN Kommunikation in half-duplex funktioniert.
- ON (grün): brennt bei angeschlossener Betriebsspannung.

#### 6) Funktion der Taste Reset:

- Ein kurzer drängen, kürzer als 3 Sekunden  $\rightarrow$  Geräteneustart.
- Ein Push länger als 3 Sekunden → SPEED (grün) und FDX (gelb) LEDs blinken beginnt alternativ. In dieser Phase durch die Reset-Taste loslassen, werden die
- Standardnetzwerkparameter wiederhergestellt und das Gerät neu startet. Andernfalls indem Sie die Taste halten für mindestens weitere 4 Sekunden gedrückt wird, die 2 LEDs blinken beginnt zusammen, und der Vorgang abgebrochen wird.

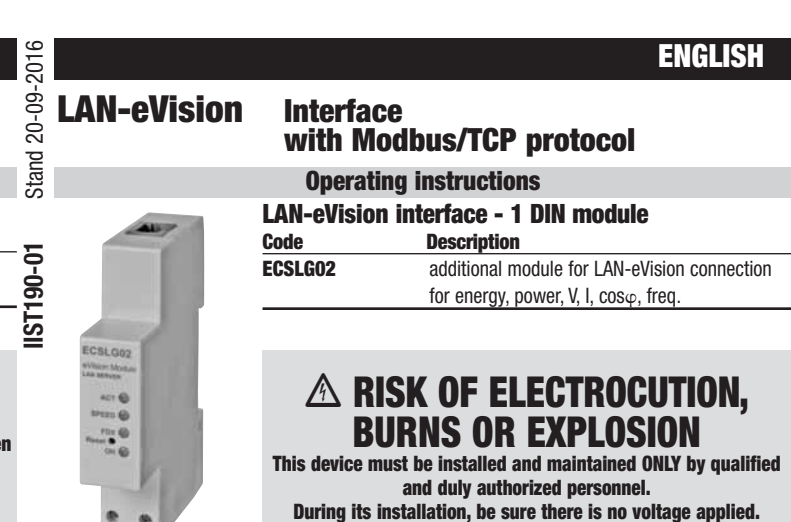

### LAN-eVision Interface - Shorthand Guide

### 1) System Architecture

• One possible scheme of the system is described below. In the picture the eVision module is connect to a PC. Instead, eVision module can be connected to LAN network.

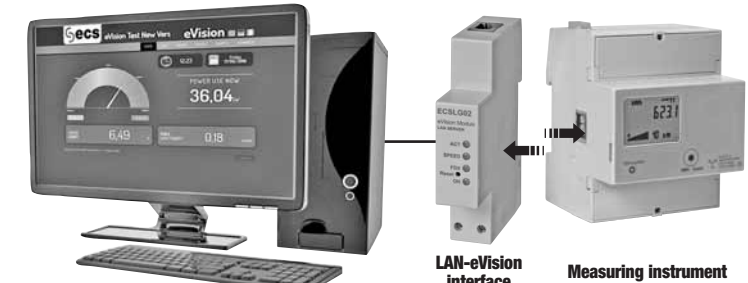

### 2) Quick Start

- Install the interface on the DIN rail, beside the meter. The infrared port of the eVision module must face-up the infrared port of the meter. Make sure that the slide clicks, for a stable installation.
- Connect the LAN cable to the RJ45 connector.
- Connect the 230 VAC supply to the terminals on the lower side of the interface.
- Using a Web Browser (Microsoft Internet Explorer©, Mozilla Firefox© or others), connect to the
- eVision module IP address.

#### 3) Supply

Auxiliary supply: 230 VAC ±20%

#### 4) Default Setting

- IP address: 192.168.1.253
- Subnet Mask: 255.255.255.0
- Gateway: 192.168.1.1
- DHCP OFF
- Primary DNS: 8.8.8.8
- Secondary DNS: 156.154.70.1
- Administrator Rights: - Username: admin - Password; admin

### 5) Frontal Panel

- ACT Led (yellow): Blinking means LAN activity.
- SPEED Led (areen): The led is turned on if the LAN is 100 Mbit/s. it's turned off if the I AN is 10 Mhit/s
- FDX Led (yellow): The led is turned on if the LAN is full-duplex, it's turned off if the LAN is half-duplex.
- ON Led (green): Power supply on.

### 6) Reset Button Usage

- A short pushing, shorter than 3 seconds → Device reboot.
- A push longer than 3 seconds → SPEED (green) and FDX (yellow) LEDs starts blinking alternatively. In this phase, by releasing the Reset button, the default network parameters are restored and the device reboots. Otherwise, by keeping the button pushed for at least other 4 seconds, the 2 LEDs starts blinking together, and the procedure is canceled.

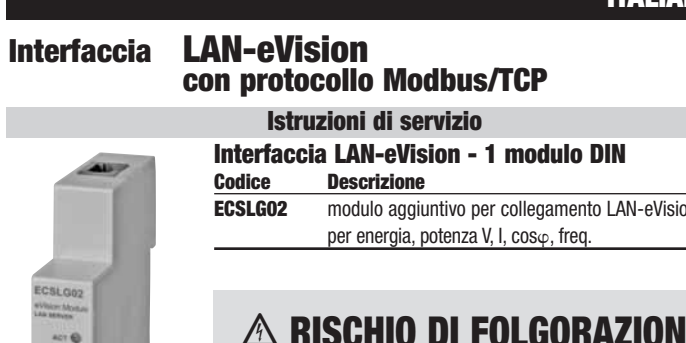

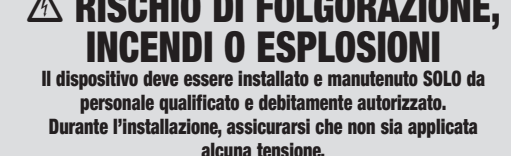

Il Modulo eVision può essere connesso anche ad una rete LAN esistente.

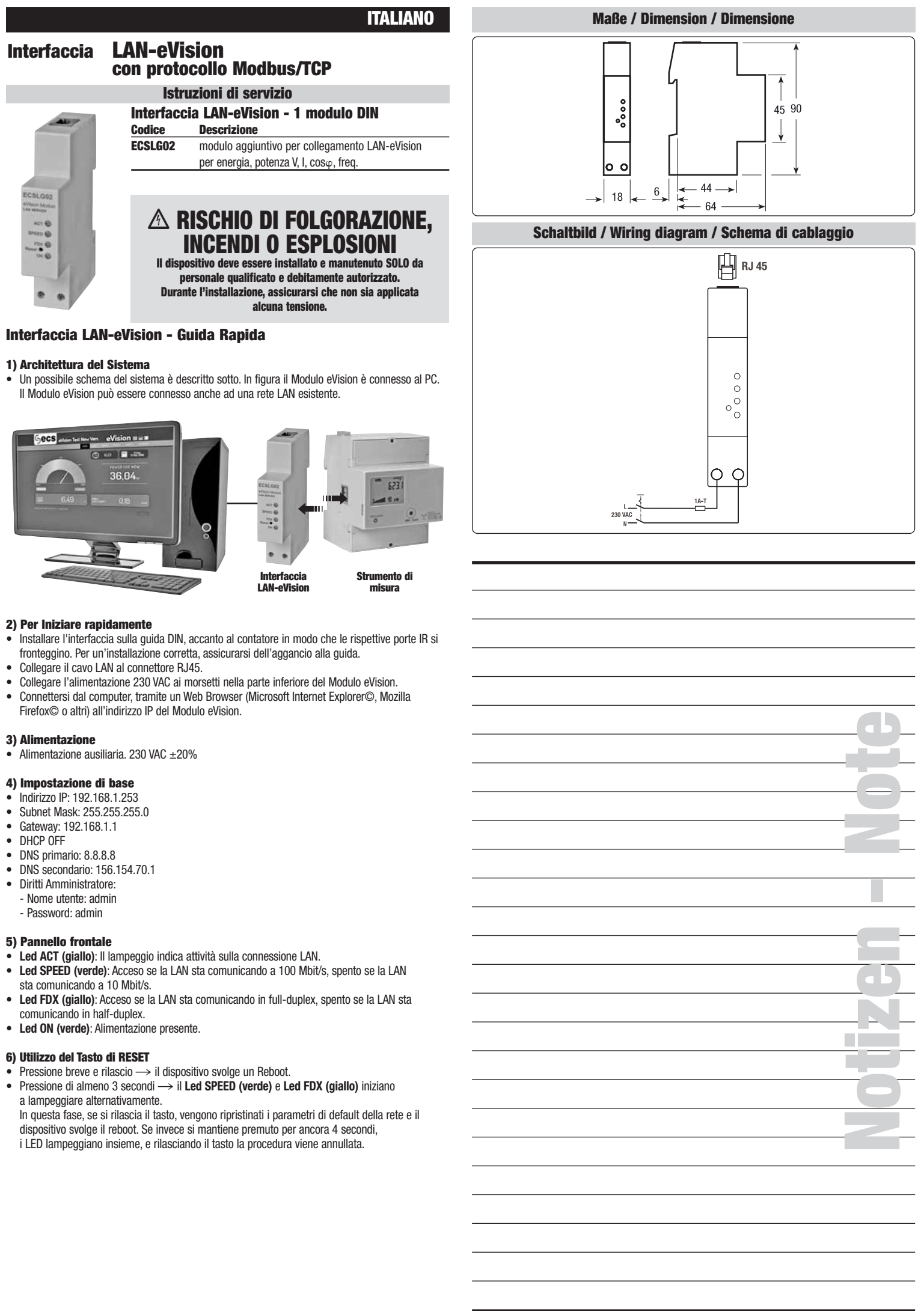

#### 5) Pannello frontale

| thort ni betruom nerkw prisuor                                                                                                    | Degree of protection                                                                                                    | apparecchio montato                                                                                                    | Grado di protezione     Grado di protezione                                                                                                    |
|----------------------------------------------------------------------------------------------------|----------------------------------------------------------------------------------------------------|----------------------------------------------------------------------------------------------------|----------------------------------------------------------------------------------------------------|
|                                                                                                    | Protection class                                                                                                    |                                                                                                    | enoiserei in eiserije                                                                                                    |
| 5H 0G te abutilome noiterdiv lebioeunie                                                                                                    | Vihran or more than the second second s                                                                                                    | TH OG 6 alphiogunia Serdiv Saidme                                                                                                    | Vibrazioni     Vibrazioni                                                                                                    |
|                                                                                                    | Belative humidity                                                                                                    |                                                                                                    | ● Ilmintà relativa<br>● Ilmintà relativa                                                                                                    |
|                                                                                                    | operating temperature of storage                                                                                                    |                                                                                                    | Temperatura di imprego     Temperatura di immanazinannio                                                                                                    |
|                                                                                                    | Operating temperature     Operating temperature                                                                                                    |                                                                                                    | • Temperatura di impieno                                                                                                    |
|                                                                                                    | anoitiknoo letnomnovivn                                                                                                    | וווס וופג. נטון נמסטנטומג וווווו. (ווומג)                                                                                                    | iletnoidme inoiribuol                                                                                                    |
|                                                                                                    |                                                                                                    |                                                                                                    |                                                                                                    |
| -/+ 7 DB9H M9105                                                                                                    | • Type Cage                                                                                                    | -/+ 7 ƏIM BIIƏD BISƏI                                                                                                    |                                                                                                    |
| /· 2 poor mozoo                                                                                                    |                                                                                                    | 1. Z otiv elleb etect                                                                                                    | MOISELLI<br>A Tipp di gobbio                                                                                                    |
|                                                                                                    |                                                                                                    |                                                                                                    | • Resistenza dena custodia ana mana                                                                                                    |
|                                                                                                    | eredeiter emeß leitedem zeitetelt e                                                                                                    |                                                                                                    |                                                                                                    |
|                                                                                                    |                                                                                                    |                                                                                                    |                                                                                                    |
| n AC power supply                                                                                                    |                                                                                                    | AJ 9noisstnemin uz                                                                                                    |                                                                                                    |
| aniby Xb9d (2, 1, 2, 1, 1, 2, 1, 2, 1, 1, 1, 1, 1, 1, 1, 1, 1, 1, 1, 1, 1,                                                                                                    | 9065110V 1291 •                                                                                                    |                                                                                                    | • Prova di tensione                                                                                                    |
|                                                                                                    | Creepage distance                                                                                                    | qizbozițino (sbbsreccujo)                                                                                                    | Distanza superficiale                                                                                                    |
|                                                                                                    | Clearance                                                                                                    |                                                                                                    | • Distanza in aria                                                                                                    |
|                                                                                                    | <ul> <li>Working voltage</li> </ul>                                                                                                    |                                                                                                    | Tensione di funzionamento                                                                                                    |
|                                                                                                    | <ul> <li>Overvoltage category</li> </ul>                                                                                                    |                                                                                                    | <ul> <li>Categoria di sovratensione</li> </ul>                                                                                                    |
|                                                                                                    | <ul> <li>Degree pollution</li> </ul>                                                                                                    |                                                                                                    | <ul> <li>Grado di inquinamento</li> </ul>                                                                                                    |
|                                                                                                    | Safety acc. to IEC 60950                                                                                                    |                                                                                                    | Sicurezza secondo IEC 60950                                                                                                    |
|                                                                                                    | <ul> <li>SW protocol</li> </ul>                                                                                                    |                                                                                                    | <ul> <li>Protocollo SW</li> </ul>                                                                                                    |
| Al Isoitqu                                                                                                    | HW interface                                                                                                    | ottica IR                                                                                                    | <ul> <li>Interfaccia HW</li> </ul>                                                                                                    |
|                                                                                                    | າມອາເຫດ ກະເພ ຄົມບຸກຮອວມບ ດາ ອວກບອງເພ                                                                                                    |                                                                                                    | pineuu in nusuinne lifi oeisa pisspilisiu                                                                                                    |
|                                                                                                    | tnominitari nnivilacam ot pactuatul                                                                                                    |                                                                                                    | evinaim ih itnaminta iln navav ciaactvatul                                                                                                    |
| SNTP - DHCP - DNS                                                                                                    | tnomistori neisuocom of ooctsatel                                                                                                    | SNTP - DHCP - DNS                                                                                                    | evisim ih itnemista in osver cissestatul                                                                                                    |
| 2016 - DHCb - DN2<br>H116 - Woqpra/LCb - 2W16                                                                                                    | Application level protocols                                                                                                    | SNTP - DHCP - DNS<br>HTTP - Modbus/TCP - SMTP                                                                                                    | <ul> <li>Applicazione protocolii di livello</li> </ul>                                                                                                    |
| 20116 - DHCb - DN2<br>H116 - Woqpn2/1C6 - 2W16<br>LCb/I6                                                                                                    | Solution level protocols     Application level protocols                                                                                                    | 2016 - DHC6 - DN2<br>HLL6 - Woqpn&/LC6 - 2WL6<br>LC6/I6                                                                                                    | • Protocollo SW<br>• Applicazione protocolli di livello<br>Interfaccia verso di strumanti di misura                                                                                                    |
| SULLE - DHCE - DNS<br>HLLE - Wodpns/LCE - SWLE<br>COUNGCTOL BY 42                                                                                                    | HW interface     SW protocol     Application level protocols                                                                                                    | SNTP - DHCP - DNS<br>HTTP - Modbus/TCP - SMTP<br>CONNEtfore RJ45                                                                                                    | • Interfaccia HW<br>• Protocollo SW<br>• Applicazione protocolli di livello                                                                                                    |
| SUTP - DHCP - DNS<br>HTTP - Modbus/TCP - SMTP<br>Connector RJ 45                                                                                                    | LAN Interface<br>• HW interface<br>• SW protocol<br>• Application level protocols                                                                                                    | SNTP - DHCP - DNS<br>HTTP - Modbus/TCP - SMTP<br>TCP/IP<br>Connettore RJ45                                                                                                    | Interfaccia LAN<br>• Interfaccia HW<br>• Protocollo SW<br>• Applicazione protocolli di livello<br>Interfaccia verso di strumanti di misura                                                                                                    |
| SUTP - DHCP - DNS<br>HTTP - Modbus/TCP - SMTP<br>Connector RJ 45                                                                                                    | and three-phase energy meters<br>LAN Interface<br>• HW interface<br>• Application level protocols<br>• Application level protocols                                                                                                    | SUTP - DHCP - DNS<br>HTTP - Modbus/TCP - SMTP<br>TCP/IP<br>Connettore RJ45                                                                                                    | che con strumenti trifase<br>Interfaccia LAN<br>• Interfaccia HW<br>• Protocollo SW<br>• Applicazione protocolli di livello<br>Interfaccia verso di strumenti di misura                                                                                                    |
| SUTP - DHCP - DNS<br>HTTP - Modbus/TCP - SMTP<br>connector RJ 45                                                                                                    | <ul> <li>Suitable for both single-phase</li> <li>Suitable for both single-phase</li> <li>LAN Interface</li> <li>HW interface</li> <li>WP protocol</li> <li>Application level protocols</li> </ul>                                                                                                    | SUTP - DHCP - DNS<br>HTTP - Modbus/TCP - SMTP<br>COnnettore RJ45                                                                                                    | Othilizzabile sia con strumenti monofase     che con strumenti trifase     Interfaccia LAN     Protocollo SW     Protocollo SW     Pr                                                                                                    |
| SATP - DHCP - DNS<br>HTTP - Modbus/TCP - SMTP<br>connector RJ 45                                                                                                    | <ul> <li>Biseria interface for setup and management</li> <li>Suitable for both single-phase</li> <li>Suitable for both single-phase</li> <li>Suitable for both single-phase</li> <li>All interface</li> <li>All protocol</li> <li>Application level protocols</li> </ul>                                                                                                    | Meb drowser                                                                                                    | Interfaccia utente di gestione e configurazione     Utilizzabile sia con strumenti monofase     Che con strumenti trifase     Interfaccia LAN     Protocollo SW     Protocollo SW     Protocollo sweren di livello                                                                                                    |
| SMTP - DHCP - DNS<br>HTTP - Modbus/TCP - SMTP<br>Connector RJ 45<br>Connector RJ 45                                                                                                    | <ul> <li>Action representation of transfer speed</li> <li>User interface for setup and management and three-phase energy meters</li> <li>Suitable for both single-phase</li> <li>Suitable for both single-phase</li> <li>Suitable for both single-phase</li> <li>Suitable for both single-phase</li> <li>Suitable for both single-phase</li> <li>Suitable for both single-phase</li> <li>Suitable for both single-phase</li> <li>Suitable for both single-phase</li> <li>Suitable for both single-phase</li> <li>Suitable for both single-phase</li> <li>Suitable for both single-phase</li> <li>Suitable for both single-phase</li> <li>Application level protocols</li> </ul>                                                                                                    | limitata dalla LAN<br>Web browser<br>TCP/IP<br>TTP - Modbus/TCP - SMTP<br>TTP - Modbus/TCP - SMTP<br>TTP - MOdbus/TCP - SMTP<br>SMTP - DHCP - DNS<br>SMTP - DHCP - DNS                                                                                                    | Application expressione each     Interfaccia utente di gestione e configurazione     Interfaccia utente di gestione e configurazione     Che con strumenti trifase     Interfaccia LAN     Protocollo SW     Protocollo SW                                                                                                    |
| Dy means of it IP address<br>Dy means of it IP address<br>Connector RJ 45<br>TCP/IP<br>FTTP - Modbus/TCP - SMTP<br>SMTP - Modbus/TCP - SMTP<br>SMTP - Modbus/TCP - DNS                                                                                                    | <ul> <li>LAN Server data addressing</li> <li>Data transfer speed</li> <li>User interface for setup and management</li> <li>Suitable for both single-phase</li> <li>Suitable for both single-phase</li> </ul>                                                                                                    | indirizzo IP<br>limitata dalla LAN<br>Web browser<br>TCP/IP<br>HTTP - Modbus/TCP - SMTP<br>Connettore RJ45<br>TCP/IP<br>SNTP - DHCP - DNS<br>SNTP - DHCP - DNS<br>SNTP - DHCP - DNS                                                                                                    | <ul> <li>Indirizzamento interfaccia LAN</li> <li>Velocità di trasmissione dati</li> <li>Velocità di trasmissione e configurazione</li> <li>Interfaccia utente di gestione e configurazione</li> <li>Utilizzabile sia con strumenti monofase</li> <li>Utilizzabile sia con strumenti monofase</li> <li>Interfaccia LAN</li> <li>Interfaccia LAN</li> <li>Protocollo SW</li> <li>Protocollo SW</li> <li>Applicazione protocolli di livello</li> </ul>                                                                                                    |
| oby means of it IP address<br>Dy means of it IP address<br>LAN limited<br>Web browser<br>Connector RJ 45<br>CONNECTOR RJ 45<br>CONNECTOR RJ 45<br>C                                                                                                    | opcon<br>- LAN Server data addressing<br>- Data transfer speed<br>- User interface for setup and management<br>- Suitable for both single-phase<br>and three-phase energy meters<br>- Suitable for both single-phase<br>- Suitable for both single-phase<br>- Suitab                                                                                                    | tensione di alimentazione<br>tensione di alimentazione<br>indiritzo IP<br>Web browser<br>TCP/IP<br>TCP/IP<br>TCP/IP<br>SUTP - DHCP - DNS<br>SUTP - DHCP - DNS<br>SUTP - DHCP - DNS<br>SUTP - DHCP - DNS                                                                                                    | <ul> <li>Mario doi oteritaccia LAN</li> <li>Indirizzamento interfaccia LAN</li> <li>Velocità di trasmissione dati</li> <li>Interfaccia utente di gestione e configurazione</li> <li>Utilizzabile sia con strumenti monofase</li> <li>Utilizzabile sia con strumenti monofase</li> <li>Utilizzabile sia con strumenti monofase</li> <li>Interfaccia LAN</li> <li>Interfaccia LAN</li> <li>Interfaccia LAN</li> <li>Protocollo SW</li> <li>Protocollo SW</li> <li>Interfaccia LAN</li> </ul>                                                                                                    |
| start automatic at connection<br>of auxiliary power<br>Dy means of it IP address<br>LAN limited<br>Web browser<br>TCP/IP<br>FTTP - Modbus/TCP - SMTP<br>SMTP - DHCP - DNS<br>SMTP - DHCP - DNS<br>FTTP - Modbus/TCP - SMTP<br>FTTP - Modbus/TCP - SMTP<br>FTTP - Modbus/TCP - SMTP<br>FTTP - SMTP<br>FTTP                   | <ul> <li>System</li> <li>System</li> <li>LAN Server data addressing</li> <li>Data transfer speed</li> <li>User interface for setup and management</li> <li>Suitable for both single-phase</li> <li>Suitable for both single-phase</li> </ul>                                                                                                    | automatico all'applicazione della<br>tensione di alimentazione<br>indirizzo IP<br>limitata dalla LAN<br>Web browser<br>TCP/IP<br>TCP/IP<br>TCP/IP<br>SUTP - DHCP - DNS<br>SUTP - DHCP - DNS<br>SUTP - DHCP - DNS<br>SUTP - DHCP - DNS                                                                                                    | <ul> <li>Avvio del sistema</li> <li>Movio del sistema</li> <li>Indirizzamento interfaccia LAN</li> <li>Velocità di trasmissione dati</li> <li>Interfaccia utente di gestione e configurazione</li> <li>Utilizzabile sia con strumenti monofase</li> <li>Utilizzabile sia con strumenti monofase</li> <li>Utilizzabile sia con strumenti mitase</li> <li>Interfaccia LAN</li> <li>Interfaccia LAN</li> <li>Protocollo SW</li> <li>Protocollo SW</li> <li>Protocollo SW</li> </ul>                                                                                                    |
| start automatic at connection<br>of auxiliary power<br>by means of it IP address<br>LAN limited<br>Web browser<br>TCP/IP<br>TTTP - Modbus/TCP - SMTP<br>SMTP - DHCP - DNS<br>SMTP - DHCP - DNS                                                                                                    | <ul> <li>Anode for the product of the product of the product o</li></ul>                                                                                                    | automatico all'applicazione della<br>tensione di alimentazione<br>indirizzo IP<br>limitata dalla LAN<br>Web browser<br>TCP/IP<br>TCP/IP<br>TCP/IP<br>TCP/IP<br>SUTP - DHCP - DNS<br>SUTP - DHCP - DNS<br>SUTP - DHCP - DNS                                                                                                    | <ul> <li>Funzionamento</li> <li>Funzionamento</li> <li>Avvio del sistema</li> <li>Avvio del sistema</li> <li>Indirizzamento intertaccia LAN</li> <li>Indirizzamiento intertaccia LAN</li> <li>Velocità di trasmissione dati</li> <li>Intertaccia utente di gestione e configurazione</li> <li>Utilizzabile sia con strumenti monotase</li> <li>Che con strumenti trifase</li> <li>Intertaccia LAN</li> <li>Interfaccia LAN</li> <li>Protocollo SW</li> <li>Applicazione protocolli di livello</li> </ul>                                                                                                    |
| start automatic at connection<br>of auxiliary power<br>Dy means of it IP address<br>Meb browser<br>TCP/IP<br>Meb browser<br>SMTP - DHCP - DNS<br>SMTP - DHCP - DNS<br>SMTP - DHCP - DNS                                                                                                    | <ul> <li>Frequency range</li> <li>Frequency range</li> <li>System</li> <li>System</li> <li>LAN Server data addressing</li> <li>LAN Server data addressing</li> <li>User interface for setup and management</li> <li>Suitable for both single-phase</li> <li>Suitable for both single-phase</li> <li>Suitable for both single-phase</li> <li>Suitable for both single-phase</li> <li>Suitable for both single-phase</li> <li>Suitable for both single-phase</li> <li>Suitable for both single-phase</li> <li>Suitable for both single-phase</li> <li>Suitable for both single-phase</li> <li>Suitable for both single-phase</li> <li>Suitable for both single-phase</li> </ul>                                                                                                    | automatico all'applicazione della<br>tensione di alimentazione<br>indirizzo IP<br>limitata dalla LAN<br>Web browser<br>TCP/IP<br>TCP/IP<br>TTP - Modbus/TCP - SMTP<br>TCP/IP<br>TCP/IP<br>TCP/IP<br>TCP/IP<br>TCP/IP<br>TCP/IP<br>TCP/IP<br>TCP/IP<br>TCP/IP<br>TCP/IP<br>TCP/IP<br>TCP/IP<br>TCP/IP                                                                                                    | <ul> <li>Gampo di variazione frequenza</li> <li>Gampo di variazione frequenza</li> <li>Funzionamento</li> <li>Avvio del sistema</li> <li>Avvio del sistema</li> <li>Indirizzamento interfaccia LAN</li> <li>Indirizzabile sia con strumenti monofase</li> <li>Utilizzabile sia con strumenti monofase</li> <li>Utilizzabile sia con strumenti monofase</li> <li>Interfaccia LAN</li> <li>Interfaccia LAN</li> <li>Interfaccia LAN</li> <li>Applicazione protocolli di livello</li> </ul>                                                                                                    |
| start automatic at connection<br>of auxiliary power<br>Dy means of it IP address<br>LAN limited<br>Meb browser<br>TCP/IP<br>TTTP - Modbus/TCP - SMTP<br>SMTP - DHCP - DNS<br>SMTP - DHCP - DNS                                                                                                    | <ul> <li>Yonkige Finge</li> <li>Kequency range</li> <li>Frequency range</li> <li>System</li> <li>System</li> <li>LAN Server data addressing</li> <li>Data transfer speed</li> <li>User interface for setup and management</li> <li>Suitable for both single-phase</li> <li>Suitable for both single-phase</li> <li>Suitable for both single-phase</li> <li>Minterface</li> <li>An interface</li> <li>SW protocol</li> <li>SW protocol</li> </ul>                                                                                                    | automatico all'applicazione della<br>tensione di alimentazione<br>indirizzo IP<br>limitata dalla LAN<br>Web browser<br>TCP/IP<br>TCP/IP<br>TCP/IP<br>TCP/IP<br>TCP/IP<br>TCP/IP<br>TCP/IP<br>TCP/IP<br>TCP/IP<br>TCP/IP<br>TCP/IP<br>TCP/IP<br>TCP/IP<br>TCP/IP<br>TCP/IP<br>TCP/IP                                                                                                    | <ul> <li>Frequenza nominale</li> <li>Frequenza nominale</li> <li>Gampo di variazione trequenza</li> <li>Avvio del sistema</li> <li>Avvio del sistema</li> <li>Nelocità di trasmissione e configurazione</li> <li>Interfaccia utente di gestione e configurazione</li> <li>Utilizzabile sia con strumenti trifase</li> <li>Utilizzabile sia con strumenti monofase</li> <li>Interfaccia LAN</li> <li>Protocollo SW</li> <li>Applicazione protocolli di livello</li> </ul>                                                                                                    |
| start automatic at connection<br>of auxiliary power<br>Dy means of it IP address<br>LAN limited<br>Meb browser<br>TCP/IP<br>TTTP - Modbus/TCP - SMTP<br>TTTP - Modbus/TCP - SMTP<br>SMTP - DHCP - DNS                                                                                                    | <ul> <li>Movel raing</li> <li>Voltage range</li> <li>Mominal trequency range</li> <li>Frequency range</li> <li>System</li> <li>System</li> <li>LAN Server data addressing</li> <li>Data transfer speed</li> <li>User interface for setup and management</li> <li>Suitable for both single-phase</li> <li>Suitable for both single-phase</li> <li>But three-phase energy meters</li> <li>Minterface</li> <li>All protocol</li> <li>SW protocol</li> <li>All protocols</li> </ul>                                                                                                    | sutomatico all'applicazione della<br>tensione di alimentazione<br>indirizzo IP<br>imitata dalla LAN<br>Web browser<br>TCP/IP<br>TCP/IP<br>TCP/IP<br>TCP/IP<br>TCP/IP<br>TCP/IP<br>TCP/IP<br>TCP/IP<br>TCP/IP<br>TCP/IP<br>TCP/IP<br>TCP/IP<br>TCP/IP<br>TCP/IP<br>TCP/IP                                                                                                    | Potenka Assonnika     Frequenza nominale     Frequenza nominale     Frequenza nominale     Fuzionamento     Funzionamento     Avvio del sistema     Avvio del sistema     Multizzamento interfaccia LAN     Interfaccia utente di gestione e configurazione     Interfaccia utente di gestione e configurazione     Interfaccia LAN     Interfaccia LAN     Porocollo SW     Porocollo SW     Porocollo                                                                                                    |
| start automatic at connection<br>of auxiliary power<br>Dy means of it IP address<br>LAN limited<br>Meb browser<br>TCP/IP<br>TTTP - Modbus/TCP - SMTP<br>TTTP - Modbus/TCP - SMTP<br>SMTP - DHCP - DNS                                                                                                    | <ul> <li>• Voltage raing un</li> <li>• Power raing</li> <li>• Power raing</li> <li>• Voltage rainge</li> <li>• Voltage rainge</li> <li>• Voltage rainge</li> <li>• Kequency range</li> <li>• Frequency range</li> <li>• System</li> <li>• Data transfer speed</li> <li>• Data transfer speed</li> <li>• User interface for setup and management</li> <li>• System</li> <li>• Suitable for both single-phase</li> <li>• System</li> <li>• Suitable for both single-phase</li> <li>• System</li> <li>• System</li> <li>• Mi mterface</li> <li>• All interface</li> <li>• All interface</li> </ul>                                                                                                    | eutomatico all'applicazione della<br>tensione di alimentazione<br>indirizzo IP<br>limitata dalla LAN<br>Web browser<br>TCP/IP<br>TCP/IP<br>TCP/IP<br>TCP/IP<br>TCP/IP<br>TCP/IP<br>TCP/IP<br>TCP/IP<br>TCP/IP<br>TCP/IP<br>TCP/IP<br>TCP/IP<br>TCP/IP<br>TCP/IP<br>TCP/IP                                                                                                    | <ul> <li>Pretractore formance on annionation of annionation</li> <li>Proteinza assorbita</li> <li>Frequenza assorbita</li> <li>Frequenza nominale</li> <li>Frequenza nominale</li> <li>Frequenza nominale</li> <li>Campo di variazione trequenza</li> <li>Avvio del sistema</li> <li>Avvio del sistema</li> <li>Avvio del sistema</li> <li>Avvio del sistema</li> <li>Pretraccia LAN</li> <li>Interfaccia utente di gestione e configurazione</li> <li>Utilizzabile sia con strumenti trifase</li> <li>Utilizzabile sia con strumenti trifase</li> <li>Interfaccia LAN</li> <li>Protocollo SW</li> <li>Protocollo SW</li> </ul>                                                                                                    |
| start automatic at connection<br>of auxiliary power<br>Dy means of it IP address<br>LAN limited<br>Meb browser<br>TCP/IP<br>TTTP - Modbus/TCP - SMTP<br>SMTP - DHCP - DNS<br>SMTP - DHCP - DNS                                                                                                    | <ul> <li>Yoltage räuppiny</li> <li>Yoltage räupping Un</li> <li>Yoltage räupping</li> <li>Power räting</li> <li>Power räting</li> <li>Yoltage ränge</li> <li>Yoltage ränge</li> <li>Yoltage ränge</li> <li>Yoltage ränge</li> <li>System</li> <li>LAN Server data addressing</li> <li>Data transfer speed</li> <li>System</li> <li>System</li> <li>User interface for setup and management</li> <li>System</li> <li>User interface for setup and management</li> <li>System</li> <li>User interface for setup and management</li> <li>Suitable for both single-phase</li> <li>Suitable for both single-phase</li> </ul>                                                                                                    | eutomatico all'applicazione della<br>tensione di alimentazione<br>indirizzo IP<br>limitata dalla LAN<br>Web browser<br>TCP/IP<br>TCP/IP<br>TCP/IP<br>TCP/IP<br>TCP/IP<br>TCP/IP<br>TCP/IP<br>TCP/IP<br>TCP/IP<br>TCP/IP<br>TCP/IP<br>TCP/IP<br>TCP/IP<br>TCP/IP<br>TCP/IP<br>TCP/IP                                                                                                    | <ul> <li>Protentazione Un</li> <li>Potentazione nominale di alimentazione Un</li> <li>Potenza assorbita</li> <li>Potenza assorbita</li> <li>Frequenza nominale</li> <li>Frequenza nominale</li> <li>Frequenza nominale</li> <li>Frequenza nominale</li> <li>Frequenza nominale</li> <li>Campo di variazione trequenza</li> <li>Avvio del sistema</li> <li>Avvio del sistema</li> <li>Avvio del sistema</li> <li>Avvio del sistema</li> <li>Matrizzamento interfaccia LAN</li> <li>Interfaccia utente di gestione e configurazione</li> <li>Utilizzabile sia con strumenti trifase</li> <li>Utilizzabile sia con strumenti trifase</li> <li>Tote con strumenti trifase</li> <li>Avvio del Sitema</li> </ul>                                                                                                    |
| start automatic at connection<br>by means of it IP address<br>Dy means of it IP address<br>Meb browser<br>Meb browser<br>SMTP - Modbus/TCP - SMTP<br>SMTP - Modbus/TCP - SMTP                                                                                                    | <ul> <li>Depuit</li> <li>Depuit</li> <li>Power supply</li> <li>Power rating Un</li> <li>Power rating</li> <li>Power rating</li> <li>Power rating</li> <li>Voltage range</li> <li>Voltage range</li> <li>Voltage range</li> <li>System</li> <li>Erequency range</li> <li>System</li> <li>LAN Server data addressing</li> <li>Data transfer speed</li> <li>System</li> <li>System</li>     &lt;</ul>                                                                                                    | automatico all'applicazione della<br>tensione di alimentazione<br>indirizzo IP<br>limitata dalla LAN<br>Web browser<br>TCP/IP<br>TCP/IP<br>TCP/IP<br>TCP/IP<br>TCP/IP<br>TCP/IP<br>TCP/IP<br>TCP/IP<br>TCP/IP<br>TCP/IP<br>TCP/IP<br>TCP/IP<br>TCP/IP<br>TCP/IP<br>TCP/IP<br>TCP/IP                                                                                                    | <ul> <li>Protointial</li> <li>Propriorie di alimentazione</li> <li>Terentazione nominale di alimentazione Un</li> <li>Potenza assorbita</li> <li>Potenza assorbita</li> <li>Frequenza nominale</li> <li>Frequenza nominale</li> <li>Frequenza nominale</li> <li>Campo di variazione trequenza</li> <li>Campo di variazione trequenza</li> <li>Avvio del sistema</li> <li>Avvio del sistema</li> <li>Avvio del sistema</li> <li>Avvio del sistema</li> <li>Polocità di trasmissione dati</li> <li>Velocità di trasmissione dati</li> <li>Mutizzamento interfaccia LAN</li> <li>Utilizzabile sia con strumenti trifase</li> <li>Utilizzabile sia con strumenti trifase</li> <li>Interfaccia LAN</li> <li>Protocollo SW</li> <li>Applicazione protocolli di livello</li> </ul>                                                                                                    |
| EV 60/15<br>Start automatic at connection<br>Dy means of it IP address<br>Meb browser<br>Meb browser<br>Connector RJ 45<br>Connector RJ 45<br>Connector RJ 4                                                                                                    | <ul> <li>Mounting</li> <li>Depth</li> <li>Depth</li> <li>Depth</li> <li>Power supply</li> <li>Yoltage rating Un</li> <li>Yoltage rating</li> <li>Yoltage rating</li> <li>Yoltage rating</li> <li>Yoltage range</li> <li>Yoltage range</li> <li>System</li> <li>System<!--</td--><td>EI VOV 15<br/>EI VOV 15<br/>automatico all'applicazione della<br/>tensione di alimentazione<br/>tensione di alimentazione<br/>indirizzo IP<br/>indirizzo IP<br/>indirizzo ID<br/>indirizzo ID<br/>indina ID<br/>indirizzo ID<br/>indirizzo ID<br/>indiri</td><td><ul> <li>Fissaguju</li> <li>Fissaguju</li> <li>Profondità</li> <li>Profenza assorbita</li> <li>Potenza assorbita</li> <li>Prequenza nominale di alimentazione Un</li> <li>Frequenza nominale</li> <li>Frequenza nominale</li></ul></td></li></ul> | EI VOV 15<br>EI VOV 15<br>automatico all'applicazione della<br>tensione di alimentazione<br>tensione di alimentazione<br>indirizzo IP<br>indirizzo IP<br>indirizzo ID<br>indirizzo ID<br>indina ID<br>indirizzo ID<br>indirizzo ID<br>indiri                                                                                                    | <ul> <li>Fissaguju</li> <li>Fissaguju</li> <li>Profondità</li> <li>Profenza assorbita</li> <li>Potenza assorbita</li> <li>Prequenza nominale di alimentazione Un</li> <li>Frequenza nominale</li> <li>Frequenza nominale</li></ul>                                                                                                    |
| EN 60715<br>EN 60715<br>SUTP - DHCP - DNS<br>start automatic at connection<br>Meb browser<br>Meb browser  | <ul> <li>Houring</li> <li>Mounting</li> <li>Mounting</li> <li>Depth</li> <li>Dever supply</li> <li>Voltage rating Un</li> <li>Voltage rating Un</li> <li>Voltage rating Un</li> <li>Voltage rating Un</li> <li>Voltage rating Un</li> <li>Voltage rating Un</li> <li>Voltage rating</li> <li>Voltage rating</li> <li>System</li> <li>System</li>     &lt;</ul>                                                                                                    | EN 60715<br>EN 60715<br>Sutomatico all'applicazione della<br>tensione di alimentazione<br>tindirizzo IP<br>indirizzo IP<br>indirizzo IP<br>indirizzo IP<br>indirizzo IP<br>indirizzo IP<br>indirizzo IP<br>indirizzo IP<br>indirizzo IP<br>indirizzo IP<br>Surrp - DHCP - DNS<br>Surrp - DHCP - DNS<br>Surrp - DHCP - DNS<br>Surrp - DHCP - DNS<br>Surrp - DHCP - DNS<br>Surrp - DHCP - DNS<br>Surrp - DHCP - DNS<br>Surrp - DHCP - DNS<br>Surrp - DHCP - DNS                                                                                                    | <ul> <li>Custodià</li> <li>Elissaggio</li> <li>Profondità</li> <li>Profonatia</li> <li>Profenza assorbita</li> <li>Potenza assorbita</li> <li>Prequenza nominale di alimentazione Un</li> <li>Prequenza nominale</li> <li>Tensione</li> <li>Frequenza nominale</li> <li>Frequenza nominale</li> <li>Preprosenta dati</li> <li>Frequenza</li> <li>Frequenza</li> <li>Frequ</li></ul>                                                                                                    |
| EN 60715<br>EN 60715<br>SUTP - DHCP - DNS<br>start automatic at connection<br>Meb browser<br>Meb browser  | <ul> <li>Housing</li> <li>Housing</li> <li>Mounting</li> <li>Depth</li> <li>Depth</li> <li>Depth</li> <li>Voltage rating Un</li> <li>Voltage rating Un</li> <li>Voltage rating Un</li> <li>Voltage rating Un</li> <li>Voltage rating Un</li> <li>Voltage rating Un</li> <li>Voltage rating</li> <li>Voltage rating</li> <li>System</li> <li>System<td>EN 60715<br/>EN 60715<br/>CP/IP<br/>ensione di alimentazione della<br/>tensione di alimentazione<br/>tensione di alimentazione<br/>tensione<br/>tensione di alimentazione<br/>tensione<br/>tensione di alimentazione<br/>tensione<br/>tensi</td><td><ul> <li>Custodia</li> <li>Custodia</li> <li>Fissaggio</li> <li>Profondità</li> <li>Profonatità</li> <li>Profenza assorbita</li> <li>Potenza assorbita</li> <li>Prequenza nominale di alimentazione Un</li> <li>Prequenza nominale di alimentazione Un</li> <li>Prequenza nominale</li> <li>Prequenza nominale</li> <li>Frequenza nominale</li> <li>Frequenza nominale</li> <li>Frequenza nominale</li> <li>Prepienza assorbita</li> <li>Prepienza assorbita</li> <li>Prepienza assorbita</li> <li>Prepienza assorbita</li> <li>Prepienza nominale</li> <li>Frequenza nominale</li> <li>Frequenza nominale</li> <li>Frequenza nominale</li> <li>Frequenza nominale</li> <li>Frequenza nominale</li> <li>Prepienza e dati</li> <li>Alinizzamento</li> <li>Interfaccia utente di gestione e configurazione</li> <li>Prepienza dati</li> <li>Prepienza e construmenti trifase</li> <li>Interfaccia LAN</li> <li>Interfaccia LAN</li> <li>Protocilo SW</li> <li>Protocollo SW</li> <li>Protocollo SW</li> <li>Protocollo SW</li> <li>Protocollo SW</li> <li>Protocollo SW</li> <li>Protocollo SW</li> <li>Protocollo SW</li> </ul></td></li></ul>                                                                                                    | EN 60715<br>EN 60715<br>CP/IP<br>ensione di alimentazione della<br>tensione di alimentazione<br>tensione di alimentazione<br>tensione<br>tensione di alimentazione<br>tensione<br>tensione di alimentazione<br>tensione<br>tensi                                                                                                    | <ul> <li>Custodia</li> <li>Custodia</li> <li>Fissaggio</li> <li>Profondità</li> <li>Profonatità</li> <li>Profenza assorbita</li> <li>Potenza assorbita</li> <li>Prequenza nominale di alimentazione Un</li> <li>Prequenza nominale di alimentazione Un</li> <li>Prequenza nominale</li> <li>Prequenza nominale</li> <li>Frequenza nominale</li> <li>Frequenza nominale</li> <li>Frequenza nominale</li> <li>Prepienza assorbita</li> <li>Prepienza assorbita</li> <li>Prepienza assorbita</li> <li>Prepienza assorbita</li> <li>Prepienza nominale</li> <li>Frequenza nominale</li> <li>Frequenza nominale</li> <li>Frequenza nominale</li> <li>Frequenza nominale</li> <li>Frequenza nominale</li> <li>Prepienza e dati</li> <li>Alinizzamento</li> <li>Interfaccia utente di gestione e configurazione</li> <li>Prepienza dati</li> <li>Prepienza e construmenti trifase</li> <li>Interfaccia LAN</li> <li>Interfaccia LAN</li> <li>Protocilo SW</li> <li>Protocollo SW</li> <li>Protocollo SW</li> <li>Protocollo SW</li> <li>Protocollo SW</li> <li>Protocollo SW</li> <li>Protocollo SW</li> <li>Protocollo SW</li> </ul>                                                                                                    |
| EN 60715<br>EN 60715<br>SUTP - DNCP - DNS<br>of auxiliary power<br>Dy means of it IP address<br>Meb browser<br>Meb browser<br>Meb brows | erro 6000-4-2, and EM 61000-4-2<br>General characteristics<br>e Mounting<br>e Mounting<br>e Mounting Un<br>e Voltage raing Un<br>e Voltage raing Un<br>e Voltage raing Un<br>e Voltage range<br>e Voltage range<br>e                                                                                                    | DIN 43880<br>EN 60715<br>Sutomatico all'applicazione della<br>tensione di alimentazione<br>tindirizzo IP<br>indirizzo IP<br>indirizzo IP<br>Web browser<br>Web browser<br>TCP/IP<br>Connettore RJ45<br>TCP/IP<br>Web browser<br>SUTP - DHCP - DNS<br>TCP/IP<br>TCP/IP<br>TC | <ul> <li>En 61000-6-2, e EN 61000-4-2</li> <li>Custodia</li> <li>Custodia</li> <li>Elissaggio</li> <li>Firsaggio</li> <li>Protondità</li> <li>Protondità</li> <li>Protenza assorbita</li> <li>Potenza assorbita</li> <li>Potenza assorbita</li></ul>                                                                                                    |
| 6050,<br>EV 60715<br>CONNECTOR RJ 45<br>CP/IP<br>Start automatic at connection<br>Meb browser<br>Meb browser                                                                                                    | <ul> <li>Data in compliance with IEEE 802.3 AS, IEC 6</li> <li>EN 61000-6-2, and EN 61000-4-2</li> <li>Housing</li> <li>Housing</li> <li>Mounting</li> <li>Mounting</li> <li>Dower rating Un</li> <li>Voltage rating Un</li> <li>Voltage rating Un</li> <li>Voltage rating Un</li> <li>Voltage rating C</li> <li>System</li> <li>System</li> &lt;</ul>                                                                                                    | DIN 43880<br>EN 60715<br>EV 60715<br>automatico all'applicazione della<br>tensione di alimentazione<br>tensione di alimentazione<br>tindirizzo IP<br>indirizzo IP<br>indirizzo IP<br>Web browser<br>Web browser<br>TCP/IP<br>TCP/IP<br>TCP/IP<br>SUTP - DHCP - DNS<br>TCP/IP<br>TCP/IP<br>TC    | Secondo Norma IEEE 802.3 AS, IEC 60950,<br>EN 61000-6-2, e EN 61000-4-2<br>Caratteristiche generali<br>- Custodia<br>- Ersaggio<br>- Protondità<br>- Protondità<br>- Protonata<br>- Protonata<br>- Protona assorbita<br>- Protona assorbita<br>- Protona assorbita<br>- Minicatazione trequenza<br>- Pretone dati<br>- Municate di gestione dati<br>- Velocità di trasmissione dati<br>- Velocità di trasmissione dati<br>- Velocità di trasmissione dati<br>- Velocità di trasmissione dati<br>- Velocità di trasmissione dati<br>- Velocità di trasmissione dati<br>- Velocità di trasmissione dati<br>- Velocità di trasmissione dati<br>- Velocità di trasmissione dati<br>- Velocità di trasmissione dati<br>- Nuti izzamento<br>- Interfaccia LAN<br>- Velocità di trasmissione dati<br>- Protocollo SW<br>- Protocollo SW<br>- Pr |
| Connector RJ 45<br>Connector RJ 45<br>Connector RJ 4                                                                                                    | <ul> <li>Adminical uada</li> <li>Bata in compliance with IEEE 802.3 AS, IEC 6</li> <li>Exi 61000-6-2, and EX 61000-4-2</li> <li>Housing</li> <li>Housing</li> <li>Housing</li> <li>Mounting</li> <li>Mounting</li> <li>Mounting</li> <li>Mounting</li> <li>Mounting Un</li> <li>Voltage raing Un</li> <li>Voltage raing Un</li> <li>Voltage raing Un</li> <li>Voltage raing Un</li> <li>Suitable for both single-phase</li> <li>Suitable for both single-phase</li> </ul>                                                                                                    | DIN 43880<br>Elv 60715<br>Ersione di alimentazione della<br>tensione di alimentazione<br>tensione di alimentazione<br>timitata dalla LAV<br>Web browser<br>Web browser<br>Surrp - DHCP - DNS<br>Connettore R.J45<br>FOR PROMISER<br>Surrp - DHCP - DNS<br>FOR PROMISER<br>FOR PROMISER                                                                                                    | <ul> <li>Deter CCOTINCI</li> <li>Secondo Norma IEEE 802.3 AS, IEC 60950,</li> <li>EN 61000-6-2, e EN 61000-4-2</li> <li>Caratteristiche generali</li> <li>Custodia</li> <li>Fuscaggio</li> <li>Protondità</li> <li>Protondità</li> <li>Protona</li> <li>Protona</li></ul>                                                                                                    |

| -00015 EN 61000-6-2. und EN 61000- | Daten nach IEEE 802.3 AS. IEC |  |
|------------------------------------|-------------------------------|--|
|                                    | etsb lsoindo9T                |  |

# Daten nach IEEE 802.3 AS, IE

| , EN 61000-6-2, und EN 61000-4-2 | '09609 D3 |
|----------------------------------|-----------|
|                                  |           |

| noisi   | 20<br>19 |
|---------|----------|
| DEUTSCH |          |

| <ul> <li>Schutzart</li> </ul>                                  | Eingebautes Geräf Front        | -               | IP20                     |
|----------------------------------------------------------------|--------------------------------|-----------------|--------------------------|
| <ul> <li>Schutzklasse</li> </ul>                               | usch IEC 60950                 | -               |                          |
| • Schwingen                                                    | zH OZ i9d 9butilqmA-suni2      | աա              | ∓0.25                    |
| <ul> <li>Relative Feuchte</li> </ul>                           |                                | %               | €80                      |
| <ul> <li>Temperaturgrenzen für Lagerung</li> </ul>             |                                | ງ.              | -59 +70                  |
| <ul> <li>Temperatur</li> </ul>                                 |                                | ງ.              | 0 <sup></sup> +22        |
| Umweltbedingungen                                              |                                |                 |                          |
|                                                                | flexibel, mit Hülse min. (max) | աա <sub>շ</sub> | (4)                      |
| <ul> <li>Hauptstrombahnen Bestückung</li> </ul>                | starr min. (max)               | um²             | 0.15 (2.5)               |
| <ul> <li>Liftklemmen</li> </ul>                                | Schraubenkopf Z +/-            | POZIDRIV        | 0Zd                      |
| Klemmen                                                        |                                |                 |                          |
| <ul> <li>Flammenwiderstand</li> </ul>                          | 76 TU                          | Klasse          | ٨٥                       |
|                                                                | .nim f zH 08                   | КΛ              | 5.5                      |
|                                                                | pubnidraverbindung             | КΛ              | 5.f                      |
|                                                                | mit Ws. Versorgung             | КΛ              | 5.5                      |
| <ul> <li>Prüfstoßspannung</li> </ul>                           | (sų 0č/S, f) esluqmi           |                 |                          |
| <ul> <li>Kriechstrecken</li> </ul>                             |                                | աա              | \$≼                      |
| <ul> <li>Luftstrecken</li> </ul>                               |                                | աա              | ≱≼                       |
| <ul> <li>Betriebsspannung</li> </ul>                           |                                | ٨               | 300                      |
| <ul> <li>Überspannungskategorie</li> </ul>                     |                                | -               | II                       |
| <ul> <li>Verschmutzungsgrad</li> </ul>                         |                                | -               | 5                        |
| Sicherheit nach IEC 60950                                      |                                |                 |                          |
| SW-Protokoll                                                   |                                | -               | proprietary              |
| HW-Schnittstelle                                               | IR-Optikschnittstellen         | °n              | (XЯ, XT) S               |
| Schnittstelle der Meßinstrumente                               |                                |                 |                          |
|                                                                |                                |                 | SNTP - DHCP - DNS        |
| <ul> <li>Protokoll-Einsatzebene</li> </ul>                     |                                | -               | HTTP - Modbus/TCP - SMTP |
| <ul> <li>SW-Protokoll</li> </ul>                               |                                | -               | LCP/IP                   |
| HW-Schnittstelle                                               |                                | -               | Steckverbindung RJ 45    |
| Schnittstelle LAN                                              |                                |                 |                          |
| Meßinstrumenten                                                |                                | -               | is-səv-si                |
| • bnu napisendinia tim steani3                                 |                                |                 |                          |
| Schnittstelle und Konfiguration                                | Web-Browser                    | -               | is-səv-bi                |
| Bearenzung der Geschwindiakeit der Datenübertragung            | über die LAN                   | s\tidM          | ≤100                     |
| • Adressierung I AN-Interface                                  |                                | -               | 92291bA-91               |
|                                                                |                                |                 | der Steinerspeisesienz   |
| therameters •                                                  |                                | -               | BuldhanA iad pitättadlaa |
| Retriehearten                                                  |                                | 711             | 00 0+                    |
| • Егранартарияте                                               |                                | 2H              | 59 57                    |
| Tionologiouna -                                                |                                | 2H              |                          |
| Arhoitshoren                                                   |                                | JAV             |                          |
| Bemecsundrate abelace printer      Bemecsundrate abelace being |                                | M               | 515                      |
| • Bemperinneeteinereneiseenen IIn                              |                                | 244             | 530                      |
| - טמטווטוול<br>עפורגסראווואיז                                  |                                |                 | 01                       |
| • คุญนายุรู<br>- คุณคุณคุณ-                                    |                                |                 |                          |
| <ul> <li>Genauoe</li> <li>Refectioning</li> </ul>              | EN 60215                       | MIC NIC         |                          |
| שוואפוויפיניפים<br>אוואפוויפיוופים                             | DIN 13880                      | DIM             | oluboM t                 |
| noted aniomonIIA                                               |                                |                 |                          |
| סמפון וומניון ובבב ממליט שמי ובר מממחמי בא מדמחת-ב.לי מווו     | 7.4.00010 87                   |                 |                          |
| c a 000 ta Ma 0300 a 121 24 c 000 a 131 daen natell            | C-1-0001a N3                   |                 | COD 1203                 |